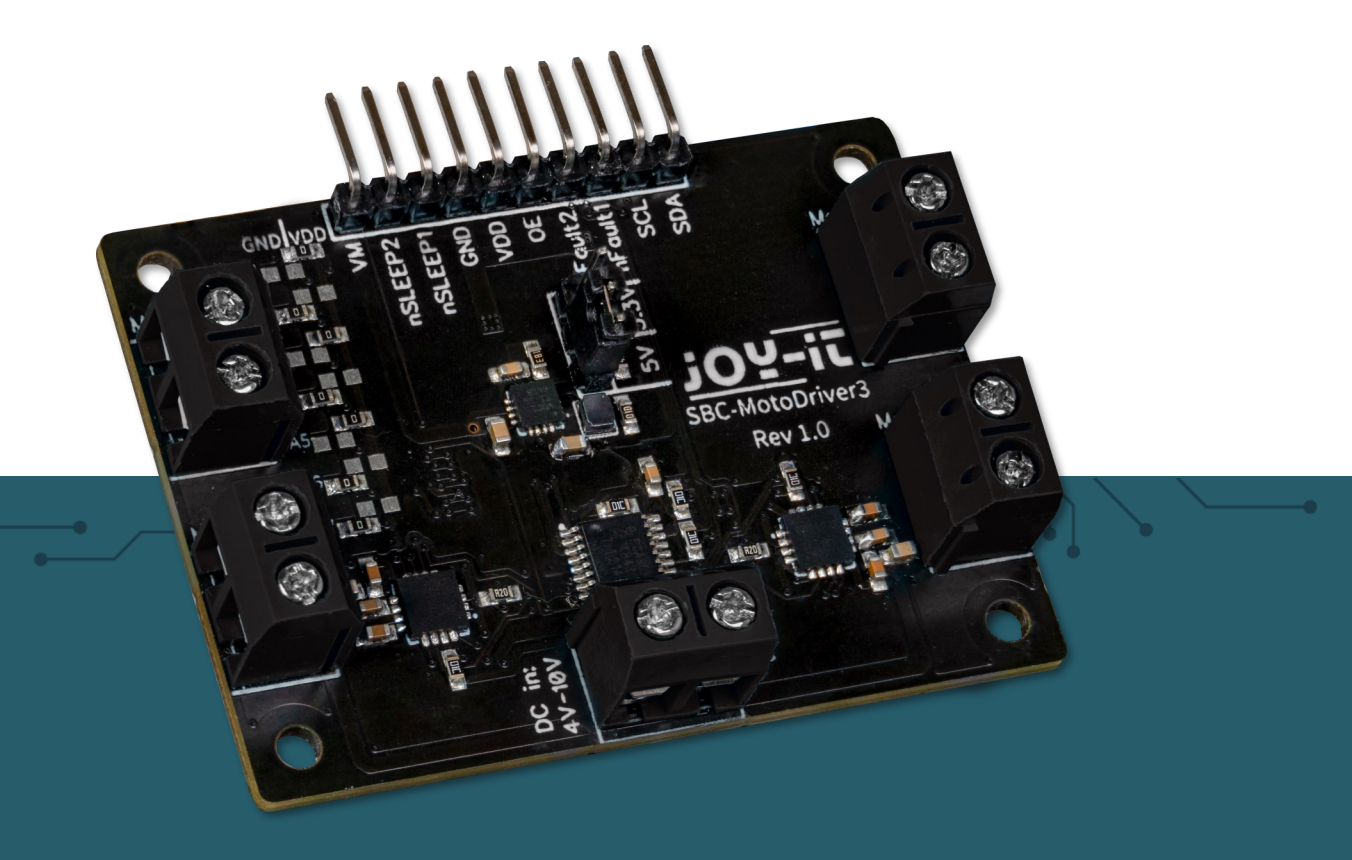

# **SBC-MOTODRIVER3**

Placa de acionamento do motor para motores DC e de passo

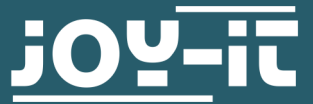

Joy-IT powered by SIMAC Electronics GmbH - Pascalstr. 8 - 47506 Neukirchen-Vluyn - www.joy-it.net

Atenção! Este manual foi traduzido automaticamente, em caso de dúvida, consulte o manual em inglês ou contacte o nosso serviço de apoio ao cliente.

Todos os pedidos de apoio devem ser efectuados em alemão ou inglês.

# ÍNDICE DE CONTEÚDOS

- 1. Informações gerais
- 2. Alteração do endereço I<sup>2</sup>C
- 3. Atribuíção de pinos
- 4. Utilizar com o Raspberry Pi
  - 4.1 Ligação
  - 4.2 Instalação
  - 4.3 Utilização de motores passo a passo

Estas instruções foram desenvolvidas e testadas para o Raspberry Pi 5 e o sistema operativo Bookworm OS. Não foram testadas com sistemas operativos ou hardware mais recentes.

# 5. Utilizar com o Raspberry Pi Pico

- 5.1 Ligação
- 5.2 Instalação
- 5.3 Exemplo de código
- 5.4 Utilização de motores passo a passo
- 6. Utilizar com o ARD-ONE-C (Compatível com Ardui-
- no)

- 6.1 Ligação
- 6.2 Instalação
- 6.3 Exemplo de código
- 6.4 Utilização de motores passo a passo
- 7. Utilizar com o micro:bit
  - 7.1 Ligação
  - 7.2 Instalação
  - 7.3 Exemplo de código
  - 7.4 Utilização de motores passo a passo
  - 7.5 Emparelhar o micro:bit
- 8. Outras informações
- 9. Apoio

#### **1. INFORMAÇÕES GERAIS**

Caro cliente,

Obrigado por ter escolhido o nosso produto. A seguir, mostramos-lhe o que deve ter em conta durante a colocação em funcionamento e a utilização.

Caso surja algum problema inesperado durante a utilização, não hesite em contactar-nos.

Com o MotoDriver3 tem a opção de controlar e fornecer energia a até quatro motores DC ou dois motores de passo. Os motores ligados são controlados através do chip PCA9634, que fornece uma interface I2C.

#### 2. ALTERAÇÃO DO ENDEREÇO I2C

Esta placa de acionamento do motor pode ser configurada para 128 endereços I2C possíveis. Estes podem ser seleccionados livremente, mas no curso seguinte é utilizado o endereço predefinido 0x15.

Na ilustração seguinte, pode ver quais as resistências que podem ser alteradas para mudar o endereço I2C da placa de acionamento do motor. Pode voltar a soldar estas resistências de A1 até A7 entre GND e VDD para obter diferentes endereços I2C.

Aqui, as posições das sete resistências podem ser traduzidas para um valor binário de 7 bits. Aqui tomamos o endereço padrão da placa de controlo do motor **0x15** que pode ser traduzido para **001 0101b**:

#### *A*1 = 1 | *A*2 = 0 | *A*3 = 1 | *A*4 = 0 | *A*5 = 1 | *A*6 = 0 | *A*7 = 0

Deve ter-se em atenção que nunca se deve alterar o endereço I2C durante o funcionamento, uma vez que isso pode levar a problemas imprevisíveis.

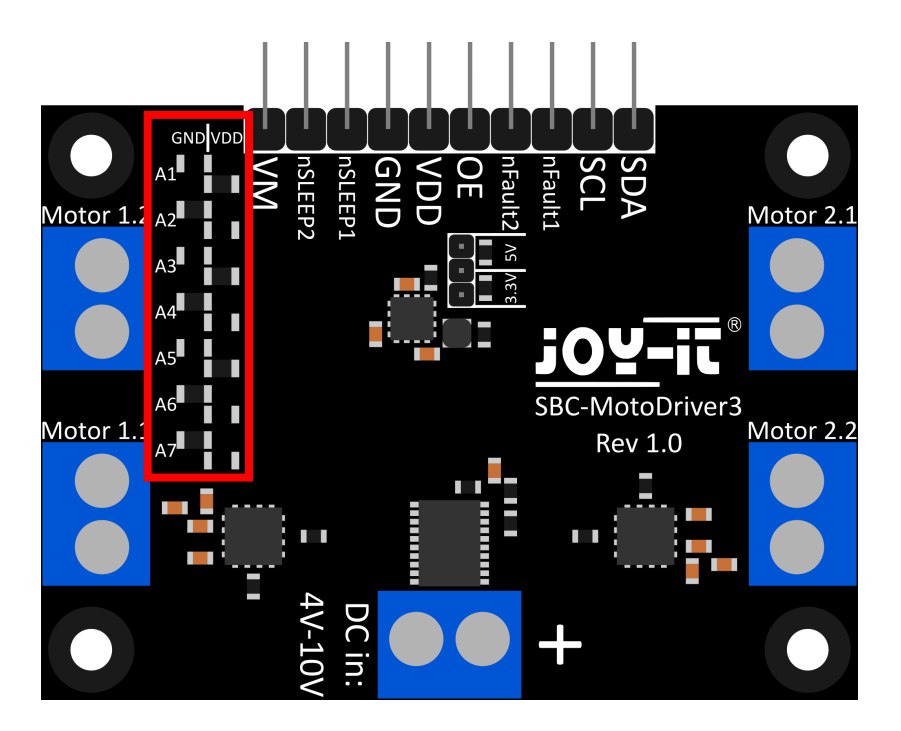

Nesta secção, explicamos brevemente as funções dos pinos individuais.

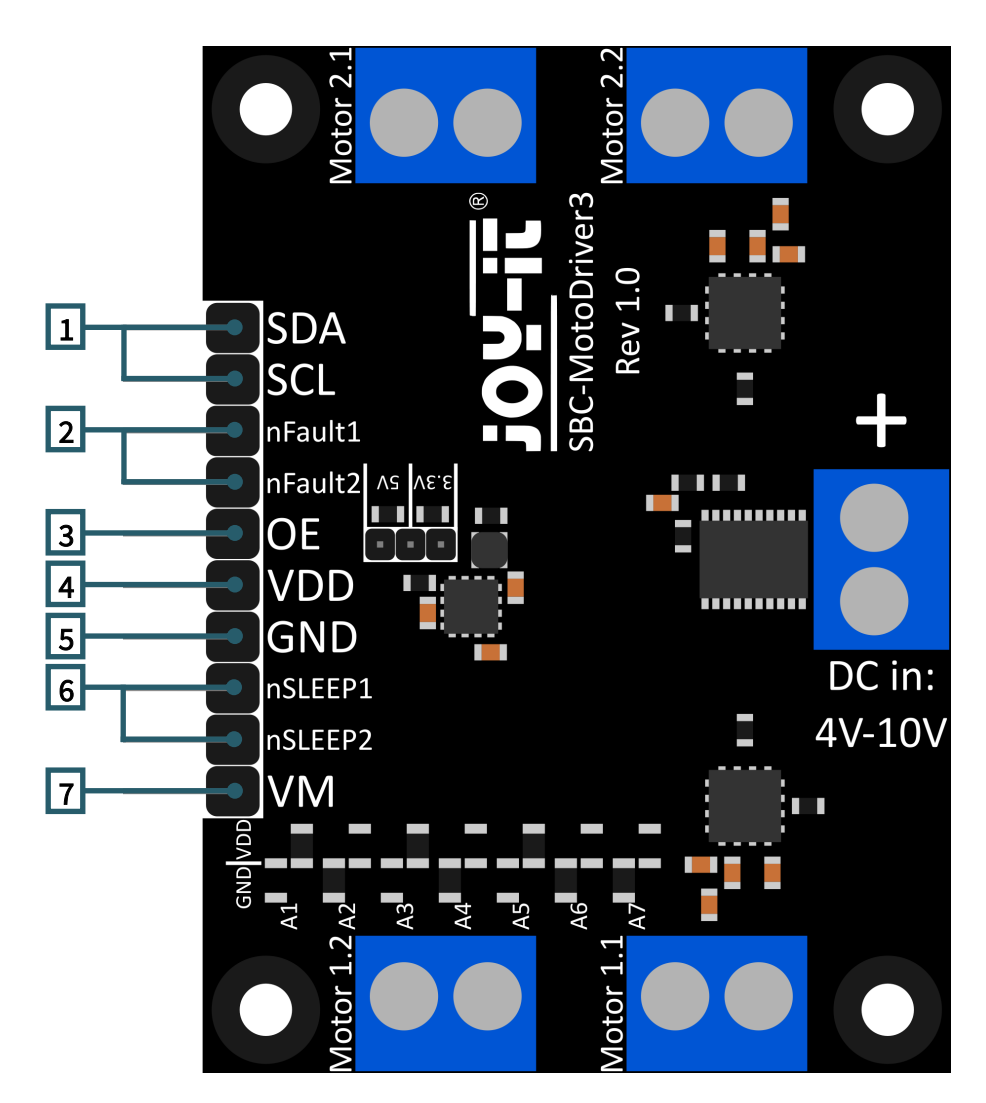

- 1. SCL & SDA: Interface I2C. Pinos para comunicação com o IC do condutor.
- 2. **nFalha1 & nFalha2: Pinos de estado dos accionadores do motor.** Emite um sinal lógico LOW se os accionadores do motor sobreaquecerem ou estiverem carregados com demasiada corrente, por exemplo.
- 3. **OE: Ativa a saída do CI do controlador.** Quando o pino é puxado para um sinal lógico BAIXO, a saída do IC do condutor é activada.
- 4. VDD: Saída de tensão do conversor de tensão. Este pino indica a tensão de saída do conversor de tensão integrado na placa. Aqui pode escolher entre 2 tensões através de um jumper na placa. 5V e 3.3V podem ser seleccionados aqui.
- 5. **GND: Ligação à terra.**
- 6. **nSLEEP1 & nSLEEP2: Ativa a saída dos controladores do motor.** Quando estes pinos são puxados para um sinal lógico ALTO, as saídas dos controladores do motor são activadas e quando os pinos são puxados para um sinal lógico BAIXO, os controladores do motor entram no modo de suspensão de baixo consumo.
- VM: Saída da tensão do motor. Este pino produz a tensão da entrada CC, que é utilizada para acionar os motores, como uma tensão utilizável.

Esta placa de acionamento do motor tem 5 terminais de parafuso.

Quatro deles têm a serigrafia "Motor 1.1 | Motor 1.2 | Motor 2.1 e Motor 2.2". Estes são os terminais para os motores. Aqui podem ser ligados 2 motores de passo ou 4 motores DC. O último terminal é a entrada de tensão para os controladores de motor e o transformador de tensão.

É importante não ultrapassar a tensão máxima permitida da placa de acionamento do motor e selecionar os motores em conformidade, caso contrário a placa de acionamento do motor pode ser danificada. Ligue os cabos das bobinas dos seus motores de passo à placa de

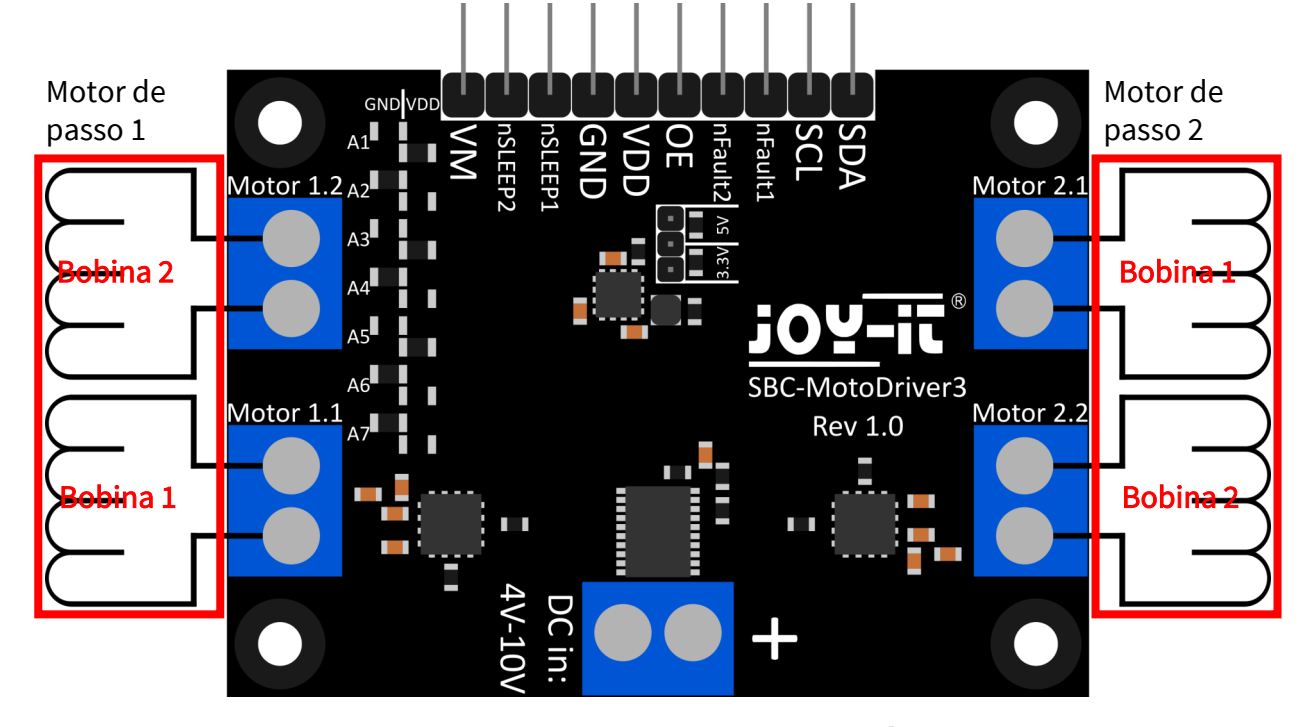

controlo do motor, como indicado acima, para poder utilizá-los sem problemas.

O terminal "Motor 1.1" terá mais tarde o pino 0 e o pino 1 no software. O terminal "Motor 1.2" terá mais tarde o pino 2 e o pino 3 no software. O terminal "Motor 2.1" terá mais tarde o pino 4 e o pino 5 no software. O terminal "Motor 2.2" terá mais tarde o pino 6 e o pino 7 no software.

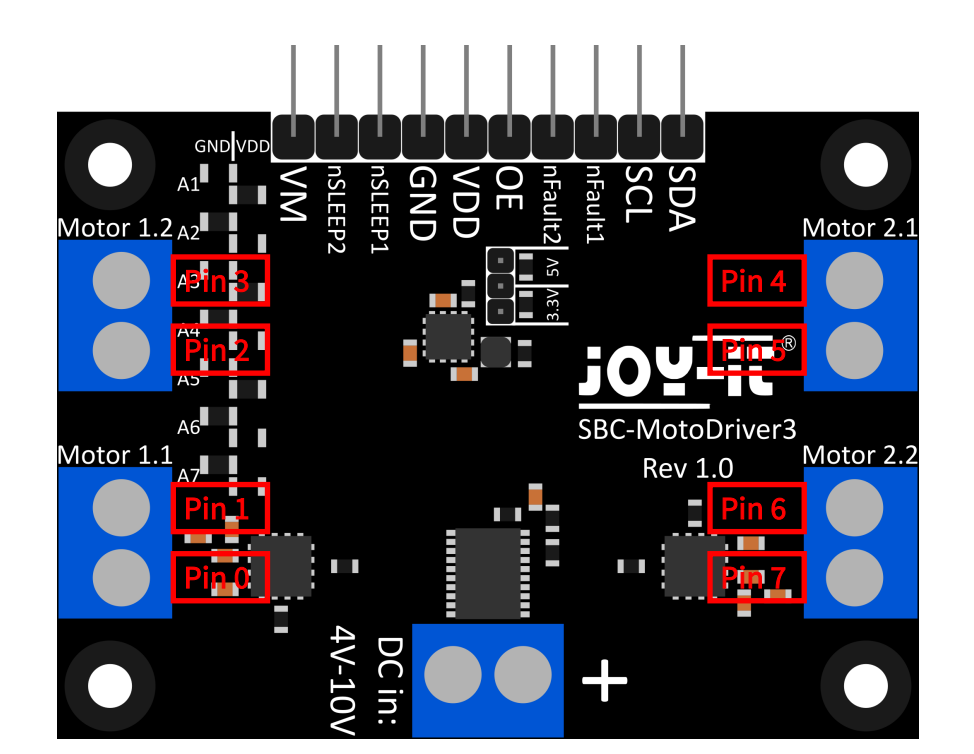

#### 4. UTILIZAR COM O RASPBERRY PI

#### 4.1 Ligação

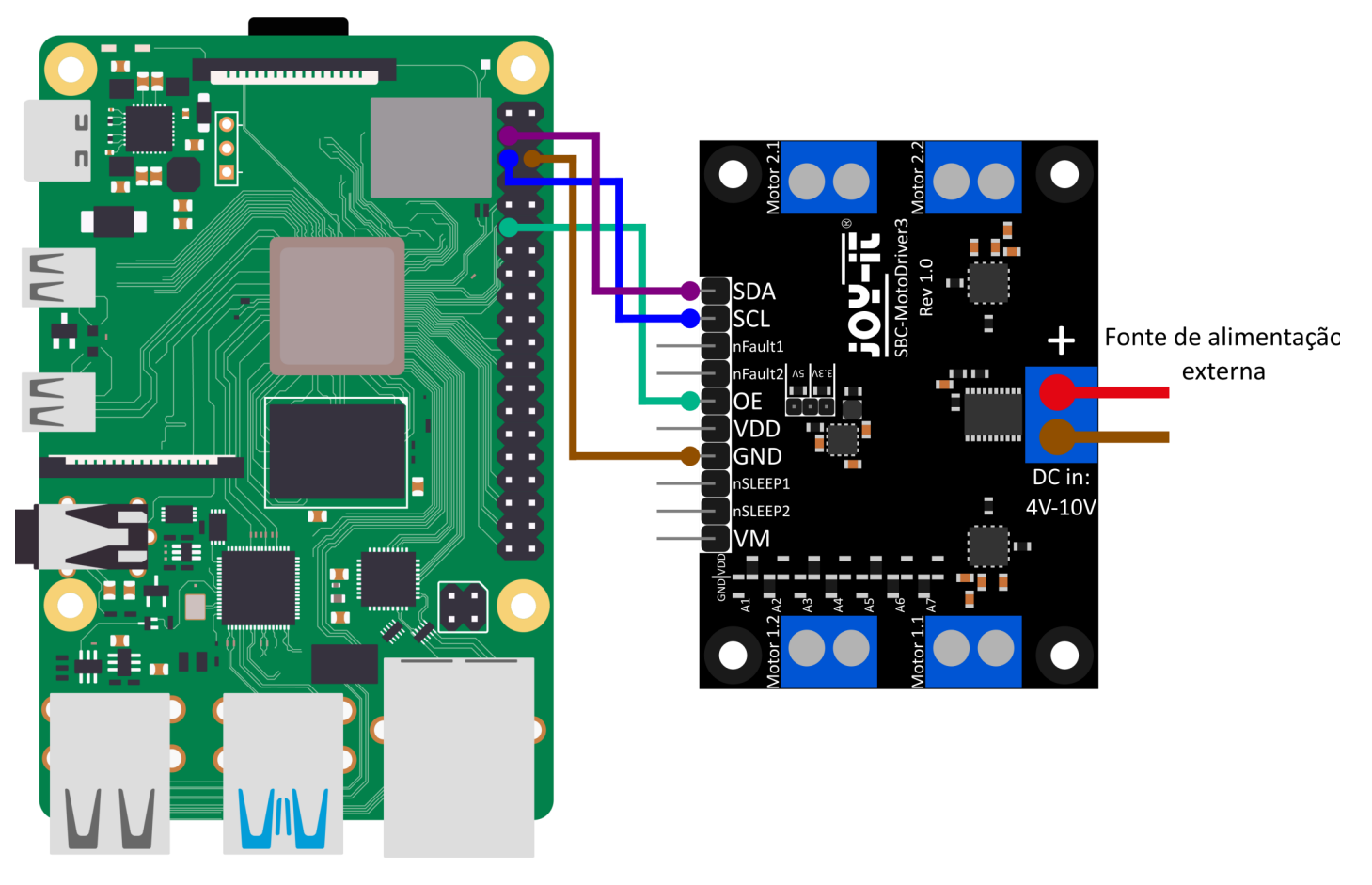

| Raspberry Pi     | SBC-MotoDriver3 | Externo                                                                                            |
|------------------|-----------------|----------------------------------------------------------------------------------------------------|
| SDA (Pin 3)      | SDA             | -                                                                                                  |
| SCL (Pin 5)      | SCL             | -                                                                                                  |
| -                | nFault1         | -                                                                                                  |
| -                | nFault2         | -                                                                                                  |
| GPIO 17 (Pin 11) | OE              | -                                                                                                  |
| -                | VDD             | -                                                                                                  |
| GND (Pin 6)      | GND             | -                                                                                                  |
| -                | nSLEEP1         | -                                                                                                  |
| -                | nSLEEP2         | -                                                                                                  |
| -                | VM/DC in        | A fonte de tensão externa<br>deve ser alinhada de<br>acordo com as especifi-<br>cações dos motores |

Tenha em atenção que não pode ligar o VDD ao seu Raspberry Pi porque o conversor de tensão na placa só pode fornecer 1 ampere e o Raspberry Pi pode necessitar de mais de 1 ampere sob carga. Para evitar danificar os circuitos integrados do conversor de tensão e, consequentemente, toda a placa, aconselhamos a não ligar o VDD ao Raspberry Pi.

#### <u>4.2 Instalação</u>

Em primeiro lugar, é necessário ativar o I2C no seu Raspberry Pi. Para abrir a configuração, introduza o seguinte comando:

#### sudo raspi-config

Aí, selecionar **3** Opções de interface → P5 I2C.

| R<br>1 Sys<br>2 Dis<br>6 Adv<br>8 Upd<br>8 Upd<br>9 Abo                                             | aspberry P1 Softwa<br>tem Options<br>play Options<br>erface Options<br>formance Options<br>alisation Options<br>anced Options<br>ate<br>ut raspi-config | re Configuration Tool (raspi-config)  <br>Configure display settings<br>Configure display settings<br>Configure connectans to peripherals<br>Configure language and regional setting<br>Configure language and regional setting<br>Update this tool to the latest version<br>Information about this configuration to | 95<br>201                                 |
|----------------------------------------------------------------------------------------------------|----------------------------------------------------------------------------------------------------|----------------------------------------------------------------------------------------------------|-------------------------------------------|
|                                                                                                    | <select></select>                                                                                                    | <finish></finish>                                                                                                    |                                           |
| P1 Camera<br>P2 SSH<br>P3 VNC<br>P4 SPI<br><del>P5 12C</del><br>P6 Serial<br>P7 1-Vire<br>P8 Remote | spberry Pl Softwar<br>Enable/disat<br>Enable/disat<br>Enable/disat<br>Enable/disat<br>Port Enable/disat<br>GPIO Enable/disat                            | re Configuration Tool (raspi-config)  <br>ble connection to the Raspberry Pi Cam<br>ble remote command line access using S<br>ble graphical remote access using Real<br>ble automatic loading of SPI kernel mo<br>ble shell messages on the serial conne<br>ble one-wire interface<br>ble remote access to GPIO pins | era<br>SH<br>VMC<br>dule<br>dule<br>ction |
|                                                                                                    | <select></select>                                                                                                    | <back></back>                                                                                                    |                                           |

Aí ser-lhe-á colocada a questão **Deseja que a interface ARM I2C seja** activada? Confirme com **Sim**.

| Would you li | ke the ARM I2C i | nterface to be enabled | ? |
|--------------|------------------|------------------------|---|
|              |                  |                        |   |
|              |                  |                        |   |
|              |                  |                        |   |
|              | eves.            |                        |   |
|              |                  | ~~~~                   |   |

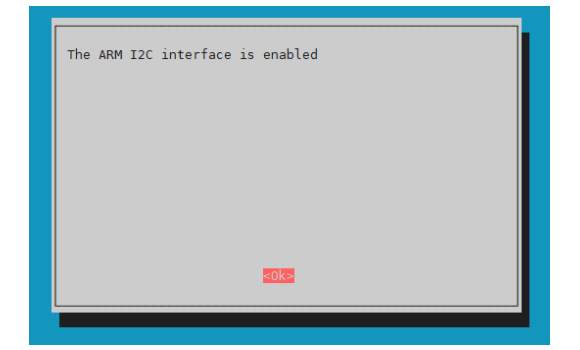

"A ativação do I2C foi bem sucedida. A placa de controlo do motor está agora acessível no endereço I2C predefinido **0x15**. Note que o endereço I2C pode ser diferente se já o tiver ajustado antes de configurar o seu Raspberry Pi."

Agora, para encontrar a sua placa de driver de motor, precisa de descarregar e instalar o **i2c-tools** no seu Raspberry Pi. Pode fazer isso com o seguinte comando.

#### sudo apt-get install i2c-tools

Depois de descarregar e instalar o i2c-tools, pode agora aceder ao i2c através de

i2cdetect -y 1

Encontre a placa de controlo do motor. Se o fizer, deverá ver **0x15** e **0x70** como endereços I2C.

Note que 0x70 é um endereço I2C interno do PCA9634 e não deve ser utilizado exceto se necessário. Este endereço actua como um reset de hardware do PCA9634. Em seguida, é necessário descarregar as bibliotecas adicionais necessárias, para o que é necessário executar os seguintes comandos.

sudo apt install -y python3-dev python3-pip
sudo apt install -y git

De seguida, é necessário reiniciar a Raspberry Pi. Para reiniciar a Raspberry Pi, basta executar o seguinte comando.

#### sudo reboot now

Para o nosso exemplo de código, usamos a biblioteca <u>SBC-MotoDriver3-</u> <u>RaspberryPi</u> da <u>Joy-IT</u>, que foi publicada sob a <u>licença GNU</u> e já contém um exemplo de código. Use o seguinte comando para baixar essa biblioteca do GitHub. Em alternativa, pode descarregar apenas o exemplo de código <u>aqui</u>.

#### git clone https://github.com/joy-it/SBC-MotoDriver3-RaspberryPi.git

Depois de ter descarregado a biblioteca, deve agora executar o seguinte comando para poder utilizar o exemplo da biblioteca da placa do controlador do motor.

cd SBC-MotoDriver3-RaspberryPi
python3 SBC-MotoDriver3-Example.py

#### <u>4.3 Utilização de motores passo a passo</u>

Tenha em atenção que só pode ser ligado um motor de passo por lado de cada vez. Em termos de hardware, é importante utilizar os motores de passo adequados para a gama de tensões permitida. Além disso, independentemente da plataforma em que pretende utilizar o produto, deve certificar-se de que nunca liga um motor de passo e um motor de corrente contínua ao mesmo lado, em simultâneo. Isto pode causar problemas ou mesmo danificar o produto.

Em termos de software, certifique-se de que não envia a função de motor de passo para o mesmo controlador de motor com as funções de motor CC, independentemente da plataforma em que pretende utilizar o produto. Mantenha sempre estas funções separadas umas das outras.

# <u>5.1 Ligação</u>

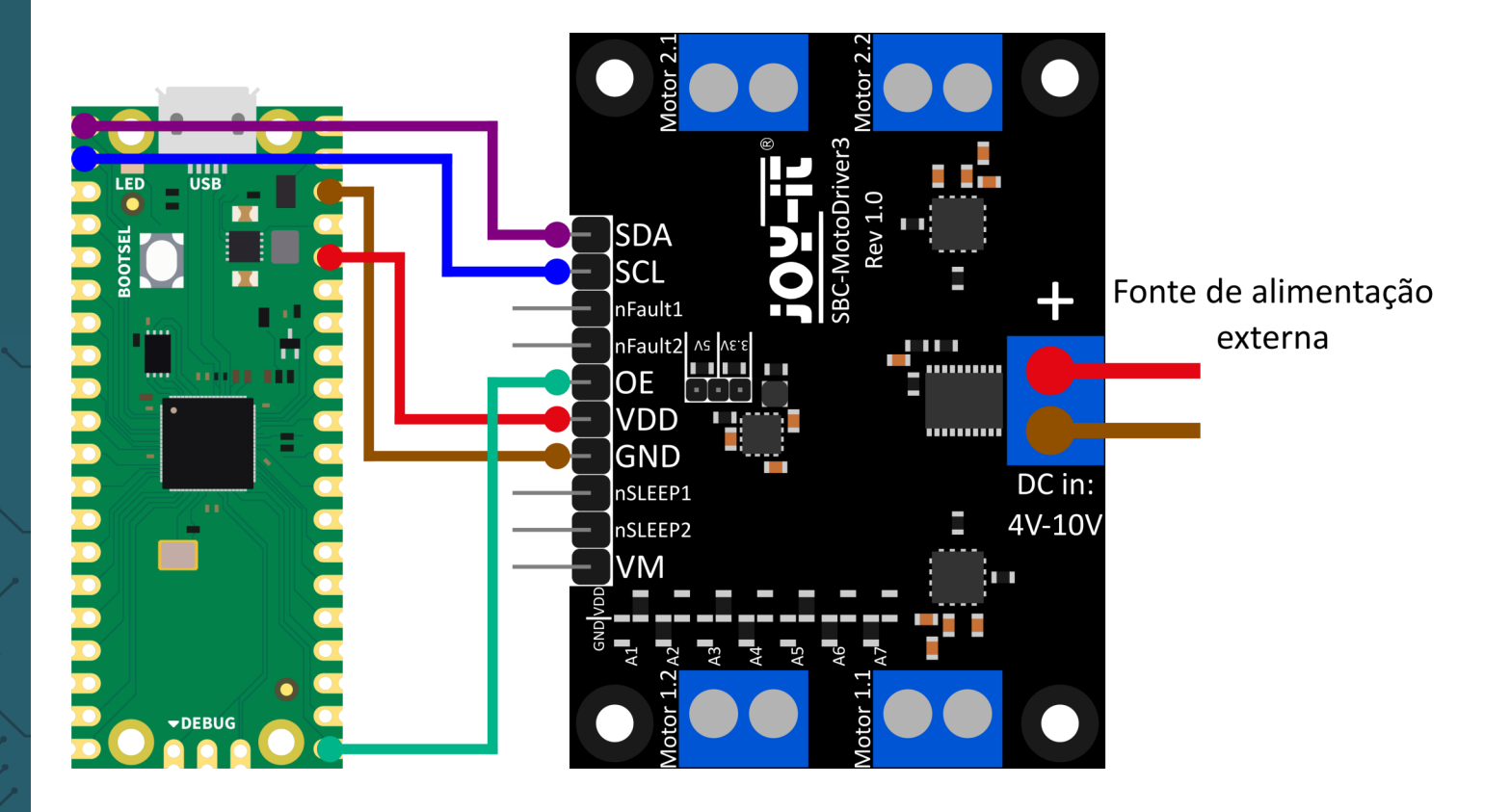

| Raspberry Pi Pico | SBC-MotoDriver3 | Externo                                                                                            |
|-------------------|-----------------|----------------------------------------------------------------------------------------------------|
| Pin 0             | SDA             | -                                                                                                  |
| Pin 1             | SCL             | -                                                                                                  |
| -                 | nFault1         | -                                                                                                  |
| -                 | nFault2         | -                                                                                                  |
| Pin 16            | OE              | -                                                                                                  |
| 3V3               | VDD             | -                                                                                                  |
| GND               | GND             | -                                                                                                  |
| -                 | nSLEEP1         | -                                                                                                  |
| -                 | nSLEEP2         | -                                                                                                  |
| -                 | VM/DC in        | A fonte de tensão externa<br>deve ser alinhada de<br>acordo com as especifi-<br>cações dos motores |

Tenha em atenção que, ao ligar o VDD ao Raspberry Pi Pico, tem de definir a tensão de saída do conversor de tensão na placa para 3,3 V com o jumper para poder alimentar o Pico através da placa de controlo do motor.

# <u>5.2 Instalação</u>

Para usar esta biblioteca no seu Raspberry Pi Pico, recomendamos que descarregue o <u>Thonny Python IDE</u>.

Depois de ter descarregado o Thonny IDE, pode agora descarregar a versão mais recente do <u>Micropython</u> e instalá-la no seu Pico.

Depois de ter descarregado a versão mais recente do Micropython, pode agora ligá-lo ao seu Pico, mantendo premido o botão BOOTSEL quando ligar o seu Pico ao PC. Pode então soltar o botão BOOTSEL. O Pico deve agora abrir-se no Explorer no seu monitor. Basta arrastar o ficheiro que acabaste de descarregar e o teu Pico será atualizado com a última versão do Micropython.

#### 5.3 Exemplo de código

Em seguida, pode descarregar a biblioteca a partir do GitHub. Para o nosso exemplo de código, utilizamos a biblioteca <u>SBC-MotoDriver3-</u> <u>RaspberryPiPico</u> da <u>Joy-IT</u>, que foi lançada sob a <u>licença GNU</u>.

Depois de descarregar o ficheiro \*.zip, é necessário descompactá-lo e seguir os passos abaixo para poder utilizar a biblioteca sem problemas.

- 1. Abra o Thonny IDE, vá a "View" (Ver) e active "Files" (Ficheiros).
- 2. Crie uma nova pasta no seu Pico a que chamará "lib".
- 3. Na janela **"Ficheiros"** que está agora aberta, abra a pasta onde se encontra a biblioteca descompactada do GitHub.
- Vá à pasta "lib" do seu Pico e clique com o botão direito do rato no ficheiro "SBC\_MotoDriver3\_Lib.py" na janela "Files" e transfira-o para a pasta "lib" do seu Pico.
- Deixe a pasta "lib" no seu Pico e descarregue o ficheiro "SBC-MotoDriver3-Example.py" na sua janela "Files". Clique com o botão direito do rato na janela "Files" do seu Pico.

Se tiver seguido estes passos, já pode utilizar diretamente o exemplo de código.

# <u>5.4 Utilização de motores passo a passo</u>

Tenha em atenção que só pode ser ligado um motor de passo por lado de cada vez. Em termos de hardware, é importante utilizar os motores de passo adequados para a gama de tensões permitida. Além disso, independentemente da plataforma em que pretende utilizar o produto, deve certificar-se de que nunca liga um motor de passo e um motor de corrente contínua ao mesmo lado, em simultâneo. Isto pode causar problemas ou mesmo danificar o produto.

Em termos de software, certifique-se de que não envia a função de motor de passo para o mesmo controlador de motor com as funções de motor CC, independentemente da plataforma em que pretende utilizar o produto. Mantenha sempre estas funções separadas umas das outras.

# <u>6.1 Ligação</u>

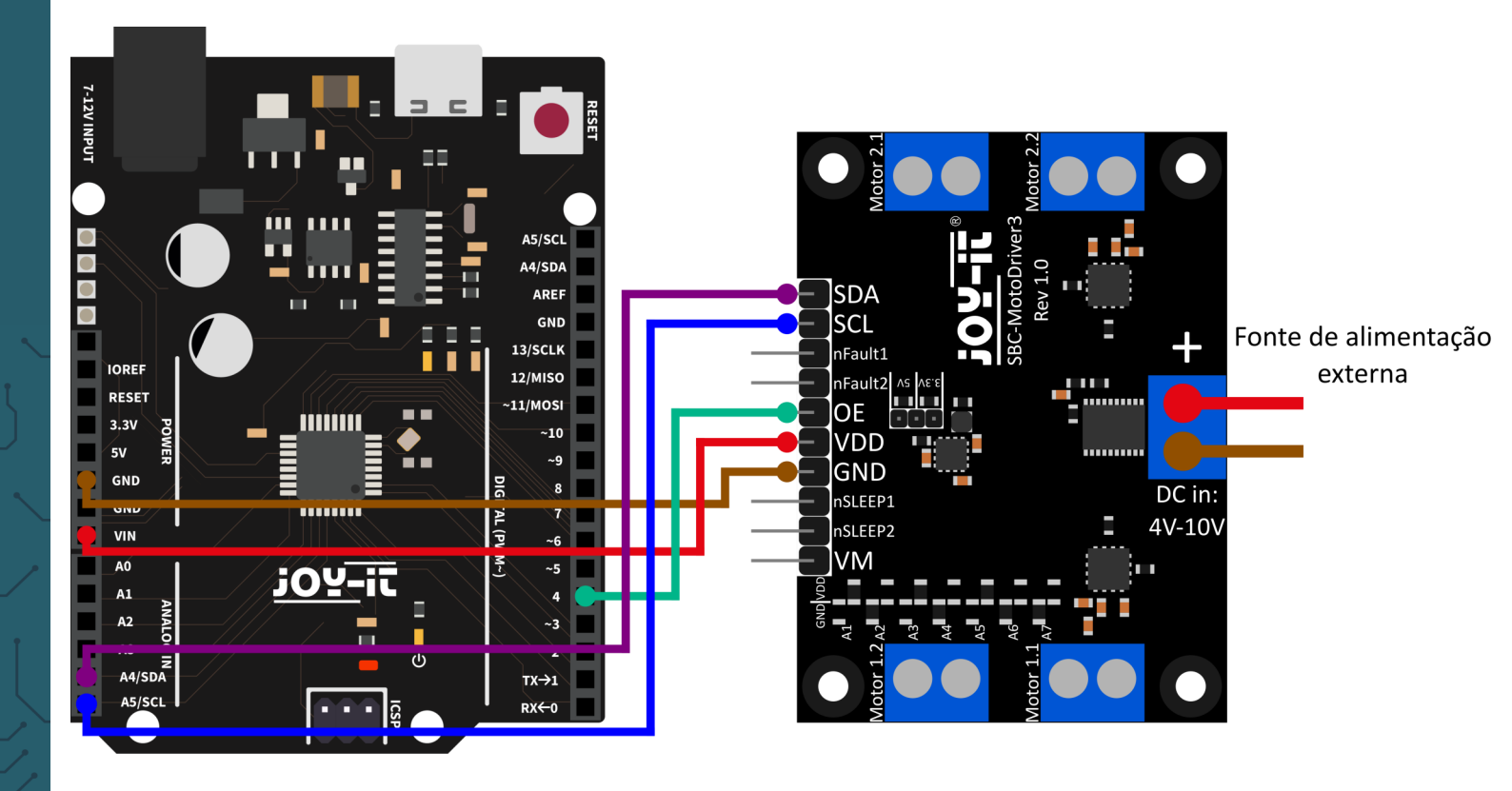

| ARD-ONE-C | SBC-MotoDriver3 | Externo                                                                                            |
|-----------|-----------------|----------------------------------------------------------------------------------------------------|
| SDA (A4)  | SDA             | -                                                                                                  |
| SCL (A5)  | SCL             | -                                                                                                  |
| -         | nFault1         | -                                                                                                  |
| -         | nFault2         | -                                                                                                  |
| D4        | OE              | -                                                                                                  |
| VIN       | VDD             | -                                                                                                  |
| GND       | GND             | -                                                                                                  |
| -         | nSLEEP1         | -                                                                                                  |
| -         | nSLEEP2         | -                                                                                                  |
| -         | VM/DC in        | A fonte de tensão externa<br>deve ser alinhada de<br>acordo com as especifi-<br>cações dos motores |

Tenha em atenção que, se ligar VDD ao seu ARD-ONE-C, deve definir a tensão de saída do conversor de tensão na placa para 5V com o jumper para poder alimentar o seu ARD-ONE-C com tensão através da placa de acionamento do motor.

# <u>6.2 Instalação</u>

Para o nosso exemplo de código, utilizamos a biblioteca <u>SBC-MotoDriver3-Arduino</u> da <u>Joy-IT</u>, que foi lançada sob a <u>licença</u> <u>GNU</u>. Para utilizar esta biblioteca, é necessário descarregá-la do GitHub. Podes instalar esta biblioteca indo a *Sketch*  $\rightarrow$  *Include Library*  $\rightarrow$  *Add .zip Library...* procure a biblioteca que você acabou de baixar e selecione-a.

#### 6.3 Exemplo de código

Para testar a sua placa de driver de motor com um exemplo de código, basta ir a *File*  $\rightarrow$  *Examples*  $\rightarrow$  *SBC-MotoDriver3-Arduino* no seu Arduino IDE *e depois a SBC-MotoDriver3 Example....*. Clique em Upload para carregar o exemplo de código para o seu Arduino. Também pode descarregar o exemplo de código <u>aqui</u>.

# 6.4 Utilização de motores passo a passo

Tenha em atenção que só pode ser ligado um motor de passo por lado de cada vez. Em termos de hardware, é importante utilizar os motores de passo adequados para a gama de tensões permitida. Além disso, independentemente da plataforma em que pretende utilizar o produto, deve certificar-se de que nunca liga um motor de passo e um motor de corrente contínua ao mesmo lado, em simultâneo. Isto pode causar problemas ou mesmo danificar o produto.

Em termos de software, certifique-se de que não envia a função de motor de passo para o mesmo controlador de motor com as funções de motor CC, independentemente da plataforma em que pretende utilizar o produto. Mantenha sempre estas funções separadas umas das outras.

# Fonte de alimentação externa

# 7. UTILIZAR COM O MICRO:BIT

7.1 Ligação

| micro:bit    | SBC-MotoDriver3 | Externo                                                                                            |
|--------------|-----------------|----------------------------------------------------------------------------------------------------|
| SDA (Pin 20) | SDA             | -                                                                                                  |
| SCL (Pin 19) | SCL             | -                                                                                                  |
| -            | nFault1         | -                                                                                                  |
| -            | nFault2         | -                                                                                                  |
| Pin 8        | OE              | -                                                                                                  |
| 3V           | VDD             | -                                                                                                  |
| GND          | GND             | -                                                                                                  |
| -            | nSLEEP1         | -                                                                                                  |
| -            | nSLEEP2         | -                                                                                                  |
| -            | VM/DC in        | A fonte de tensão externa<br>deve ser alinhada de<br>acordo com as especifi-<br>cações dos motores |

Tenha em atenção que quando liga o VDD ao seu micro:bit, tem de definir a tensão de saída do conversor de tensão na placa para 3,3V com o jumper para poder alimentar o seu micro:bit através da placa de controlo do motor.

Poderá ser necessário usar uma placa de circuitos para ligar cabos a alguns pinos do seu Micro:Bit. Neste exemplo, é usada uma placa de circuitos. Recomendamos a **breakout board para** Micro**:Bit da Joy-IT**.

#### 7.2 Instalação

Para o controlo, recomendamos a utilização da biblioteca <u>pxt-SBC-</u> <u>MotoDriver3</u>, que foi publicada pela <u>Joy-IT</u> sob a <u>licença GNU</u>.

Pode adicionar a biblioteca clicando em Extensões na **página Makecode** 

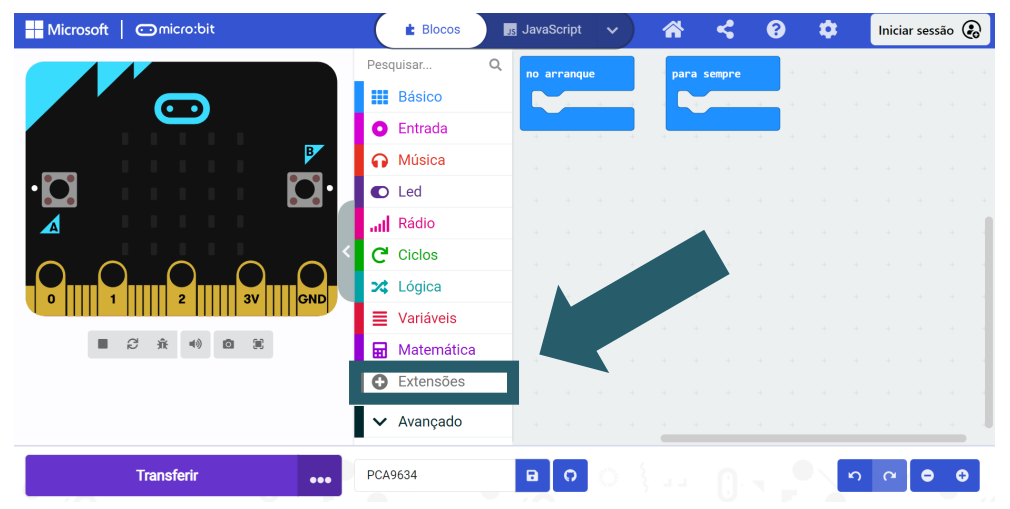

e, em seguida, introduzindo **https://github.com/joy-it/pxt-SBC\_MotoDriver3** na barra de pesquisa. Depois de o fazer, basta clicar na extensão para a adicionar automaticamente ao seu projeto atual.

#### 7.3 Exemplo de código

Para testar a sua placa de acionamento do motor, pode descarregar um exemplo de código da nossa parte **aqui** ou simplesmente reconstruir o código como mostrado abaixo.

Se optar por descarregar o nosso exemplo de código, **depois de descompactar** o ficheiro pode simplesmente arrastar e largar o conteúdo na página web do Makecode e soltar para importar o ficheiro e abri-lo automaticamente.

Exemplo de código Micro:bit Ilustração:

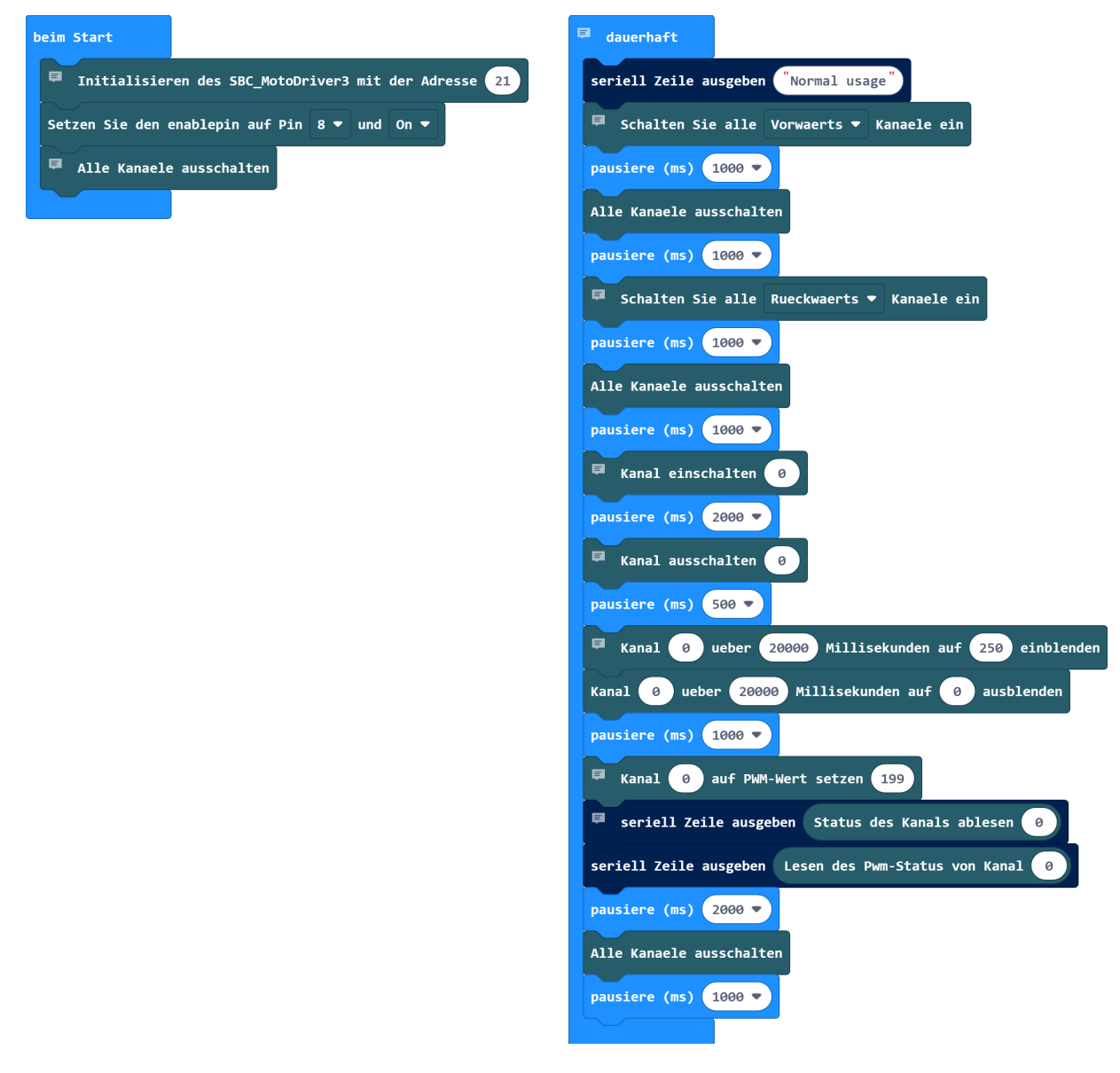

#### 7.4 Utilização de motores passo a passo

Tenha em atenção que só pode ser ligado um motor de passo por lado de cada vez. Em termos de hardware, é importante utilizar os motores de passo adequados para a gama de tensões permitida. Além disso, independentemente da plataforma em que pretende utilizar o produto, deve certificar-se de que nunca liga um motor de passo e um motor de corrente contínua ao mesmo lado, em simultâneo. Isto pode causar problemas ou mesmo danificar o produto.

Em termos de software, certifique-se de que não envia a função de motor de passo para o mesmo controlador de motor com as funções de motor CC, independentemente da plataforma em que pretende utilizar o produto. Mantenha sempre estas funções separadas umas das outras.

# 7.4 Emparelhar o Micro:Bit

Clique no botão situado à direita de Upload/Download.

| Hicrosoft   Omicro:bit | 📩 Blocos     | z | JavaSo | cript  | ~ | 6 | \$     | <     | ? | ) | ۵ |   | Inicia | ır sess | io 🕝 |  |
|------------------------|--------------|---|--------|--------|---|---|--------|-------|---|---|---|---|--------|---------|------|--|
|                        | Pesquisar    | Q | no ari | ranque |   | , | oara s | empre |   |   |   |   |        |         |      |  |
|                        | Básico       |   |        |        |   |   |        |       |   |   |   |   |        |         |      |  |
|                        | Entrada      |   | +      | + •    |   |   | +      | ÷     | - |   |   |   |        |         |      |  |
|                        | Música       |   |        |        |   |   |        |       |   |   |   |   |        |         |      |  |
| •Q Q•                  | Led          |   |        |        |   |   |        |       |   |   |   |   |        |         |      |  |
|                        | III Rádio    |   |        |        |   |   |        |       |   |   |   |   |        |         |      |  |
|                        | C Ciclos     |   |        |        |   |   |        |       |   |   |   |   |        |         |      |  |
|                        | 🗙 Lógica     |   |        |        |   |   |        |       |   |   |   |   |        |         |      |  |
|                        | Variáveis    |   |        |        |   |   |        |       |   |   |   |   |        |         |      |  |
|                        | 🖬 Matemática |   |        |        |   |   |        |       |   |   |   |   |        |         |      |  |
|                        | C Extern     |   |        |        |   |   |        |       |   |   |   |   |        |         |      |  |
|                        |              |   |        |        |   |   |        |       |   |   |   |   |        |         |      |  |
| Transferir             | PCA9634      |   |        | 0      |   |   |        |       |   |   |   | ŝ | 6      | •       | ÷    |  |

# Clique em *Ligar dispositivo*.

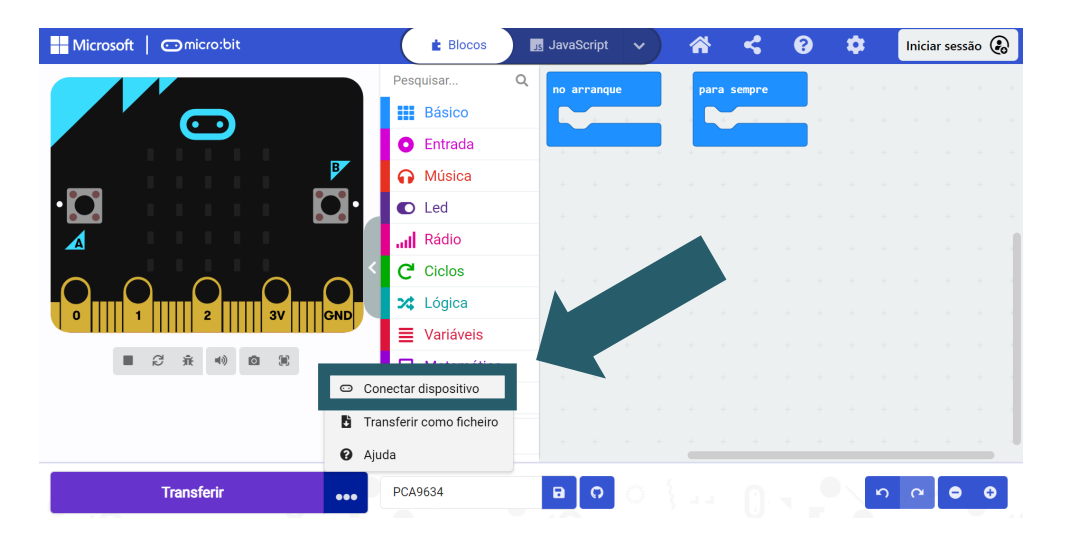

# Clique em **Próximo**.

| Microsoft Omicro:bit |                | E Blocos                        | JavaScript     | ✓   | < (    | 8 🌣 | Iniciar sessão <table-cell></table-cell> |
|----------------------|----------------|---------------------------------|----------------|-----|--------|-----|------------------------------------------|
|                      | 1. Conecte seu | Pesquisar<br>micro:bit para o s | eeu computador |     | sempre |     |                                          |
| Transferir           |                | PCA9634                         | BO             | o { | ()· ¬  |     |                                          |

#### Clique em **Emparelhar**.

| Microsoft   🗂 micro:bit | 🔹 Blocos 🛛 🖪 JavaScript 🗸 🔗                                                                                                    | 🌣 Iniciar sessão 🛞 |
|-------------------------|----------------------------------------------------------------------------------------------------|--------------------|
|                         | Pesquisar Q no arranque para sempre                                                                                                    | · · · · · · ·      |
|                         | 2. Emparelha o teu micro:bit com o teu navegador  Press the Pair button below. Uma janela aparecerá na parte superior do seu navegador.  Selecione o dispositivo micro:bit e clique em Conectar. |                    |
|                         | C Emparelhar                                                                                                    |                    |
| Transferir              | •••• PCA9634 🖬 🖓                                                                                                    | 000                |

Seleccione o seu Micro:Bit na janela aberta e clique em Connect para o ligar e utilizar.

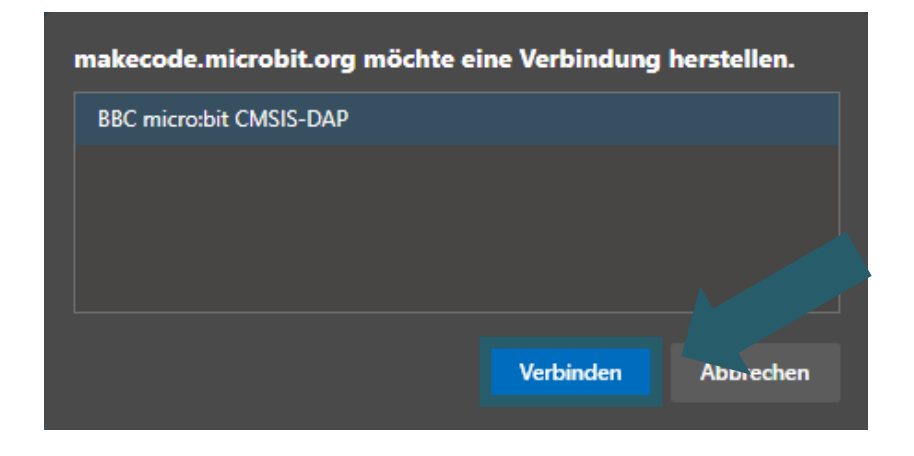

A última coisa que tem de fazer é clicar em **Finalizar** para poder carregar o seu código. Carrega o seu código clicando em Descarregar.

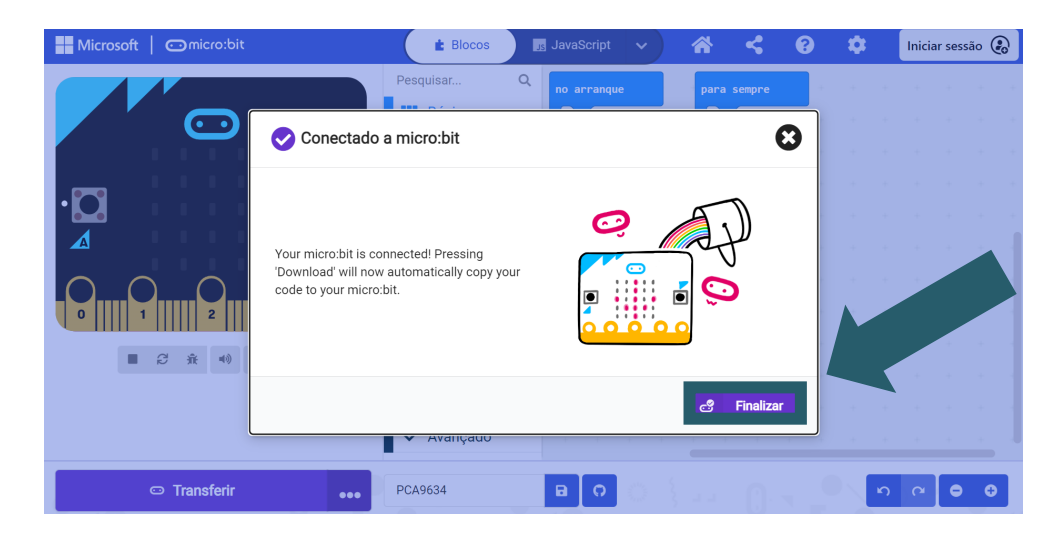

#### 8. OUTRAS INFORMAÇÕES

As nossas obrigações de informação e de retoma ao abrigo da lei relativa aos equipamentos eléctricos e electrónicos (ElektroG)

#### Símbolo nos equipamentos eléctricos e electrónicos:

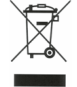

Este caixote do lixo barrado com uma cruz significa que os equipamentos eléctricos e electrónicos não devem ser colocados no lixo doméstico. Deve entregar o equipamento usado num ponto de recolha. Antes de entregar as pilhas e acumuladores velhos que não estão incluídos no aparelho antigo, deve separá-los do mesmo.

#### **Opções de devolução:**

Como utilizador final, pode devolver o seu aparelho antigo (que desempenha essencialmente a mesma função que o novo aparelho que nos foi comprado) para eliminação sem custos aquando da compra de um novo aparelho. Os pequenos electrodomésticos sem dimensões exteriores superiores a 25 cm podem ser devolvidos em quantidades domésticas, independentemente da compra de um novo aparelho.

#### Possibilidade de devolução nas instalações da nossa empresa durante o horário de funcionamento:

SIMAC Electronics GmbH, Pascalstr. 8, D-47506 Neukirchen-Vluyn

#### Possibilidade de devolução na sua região:

Enviar-lhe-emos um selo de encomenda com o qual poderá devolver-nos o aparelho gratuitamente. Para tal, contacte-nos por correio eletrónico em Service@joy-it.net ou por telefone.

#### Informações sobre a embalagem:

Caso não disponha de material de embalagem adequado ou não pretenda utilizar o seu próprio material, contacte-nos e enviar-lhe-emos uma embalagem adequada.

#### **9. APOIO**

Também estamos ao seu dispor após a compra. Se alguma pergunta ficar por responder ou se surgirem problemas, estamos também disponíveis para o ajudar por correio eletrónico, telefone e sistema de apoio por bilhete.

Correio eletrónico: <u>service@joy-it.net</u> Sistema de bilhetes: <u>http://support.joy-it.net</u> Telefone: +49 (0)2845 9360 - 50 (Seg. - Qui.: 10:00 - 17:00, Sex.: 10:00 - 14:30)

Para mais informações, visite o nosso sítio Web: <u>www.joy-it.net</u>

Publicado: 15.05.2024

www.joy-it.net SIMAC Electronics GmbH Pascalstr. 8, 4<u>7506 Neukirchen-Vluyn</u>